## Quick Reference Guide Changing the Reporting Manager for a General Associate Relationship

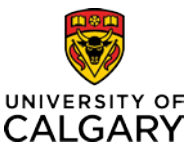

This Quick Reference Guide shows you how to update the reporting manager for a General Associate Relationship using the online Job Change Request Form.

## Resources

Please visit the HR website *General Associate and Associate – Limited Access page* for full details about the General Associate relationships.

## **Before You Begin**

You will require a Reports to Manager or HR Forms Initiator security role in Human Resources PeopleSoft.

| Job Change Request Form                                                                                                    |                                                                                                    |  |
|----------------------------------------------------------------------------------------------------|----------------------------------------------------------------------------------------------------|--|
| To access the Job Change Request Form go to the myUofC portal, and under My work click Manager self-service.                                                                                                    |                                                                                                    |  |
| Main Menu ><br>Main Manager Self Service<br>Navigate to self service information and activities<br>Manager Reports<br>Employee Notification Admin<br>View Combination Code Table<br>View Combination Code Table<br>U C Position Request<br>U C Position Reporting Inquiry<br>30 Mare<br>Manager Self Service<br>Main Content g to you.<br>Review Transactions<br>Review Transactions<br>Review Transactions<br>Review Transactions<br>Manage iob and Personal Information<br>Manage iob and personal information<br>Manage iob and personal information for your employees.<br>U C Position Reporting Inquiry<br>30 Mare                                                                                                    | <ol> <li>From the Manager Self Service page,<br/>under Job and Personal Information<br/>heading click on Job Change Re-<br/>quests.</li> </ol>                                                                                                    |  |
| Job Change Request Note the target user id. Search for Transactions Initiate New Transaction 2 Search Criteria                                                                                                    | <ol> <li>On the Job Change Request page se-<br/>lect the Initiate New Transaction tab.</li> </ol>                                                                                                    |  |
| Job Change Request           Search for Transactions         Initiate New Transaction                                                                                                    | <ol> <li>On the Job Change Request page en-<br/>ter the Employee ID.</li> </ol>                                                                                                    |  |
| Target User Id: 04040404                                                                                                    | <ol> <li>In the Empl Record field click the look<br/>up button (or magnifying glass).</li> </ol>                                                                                                    |  |
| Transaction Number:       Image: Look Up Empl Record         Empl Record:       Image: Degins with         Add       Image: Degins with         6       Image: Degins with         Image: Degins with       Image: Degins with         Image: Degins with       Image: De | <ol> <li>A new window will open with the employee record Search Results. Double check the information belongs to the correct person and click on the appropriate Empl Record.</li> <li>Click Add to bring the job record into the job change request form.</li> </ol> |  |

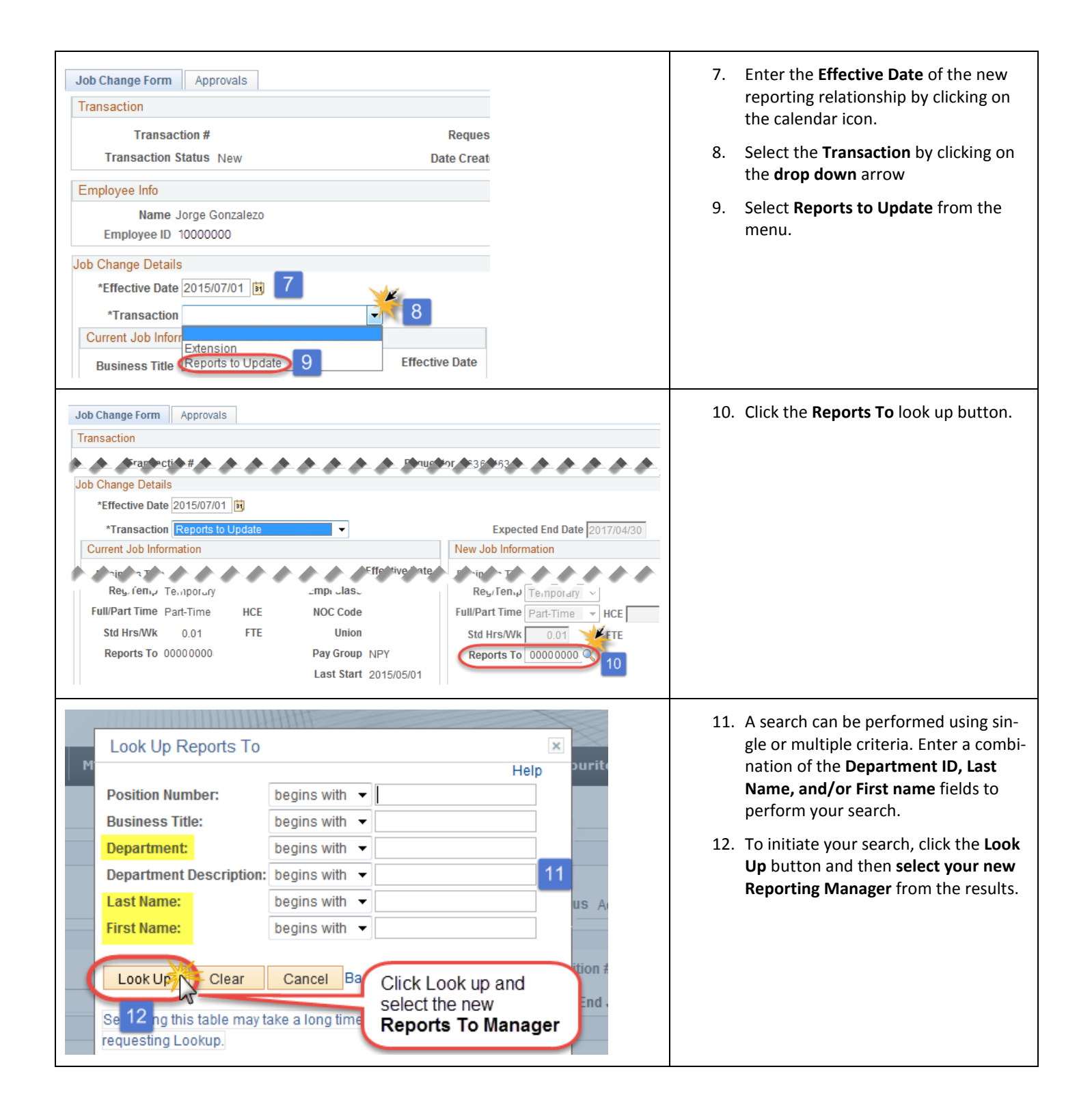

| Current Schedule<br>Sun Non Tue Wed Thur Fri Sat<br>Job Edits Complete Manual Updates Complete<br>Validate Job Data Cancel Begin Approvals<br>Job Edits Messages<br>Ensure the "Job<br>Edits are OK"<br>message appears.<br>This information is collected under the authority of the Freedom of Information and<br>c 13 on or use of this information, please contact Human Resources Help Desk<br>Return to Search                 | Ensure the <b>Job Edits Message</b> indi-<br>cates <b>"Job Edits are OK"</b> .<br><b>13</b> . Scroll down to the bottom of the<br>screen and click <b>Save</b> . |
|----------------------------------------------------------------------------------------------------|----------------------------------------------------------------------------------------------------|
| New Schedule         Hours/day       Sun Mon Tue Wed Thur Fri         Start Time (i.e. 4PM)       Scroll down         Comments       Comments         Job Edits Complete       Manual Updates Complete         Validate Job Data       14         Cancel       Begin Approvals         Job Edits Complete       Manual Updates Complete         Validate Job Data       14         Cancel       15         Begin Approvals       15 | <ul> <li>14. Scroll down again and click on Validate Job Data.</li> <li>15. Scroll down once again and click on Begin Approvals.</li> </ul>                      |
| Approvals and Processing 16<br>Job Change Request: Pending<br>Reports To and HR Ops<br>Pending<br>Pending<br>Pending<br>Reports to Manager<br>HR Operations Administrator                                                                                                    | 16. Ensure the <b>Job Change Request</b> work-<br>flow box appears.                                                                                              |